# MANUEL **iPhoto** 09

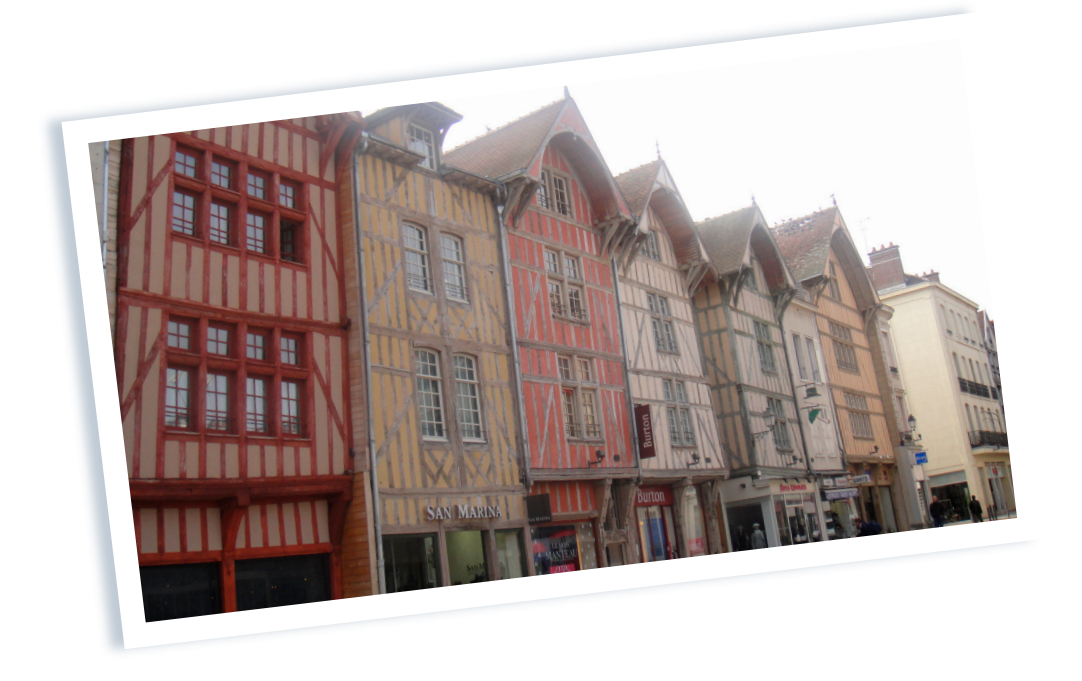

Par Marie Jo

# MAC CLUB 06

*iPhoto 09* 1 / 13

# **TABLE DES MATIERES**

Page

| A – MODIFICATION D'UNE PHOTO                                          | 4  |
|-----------------------------------------------------------------------|----|
| <b>B</b> – POUR AMELIORER LA CLARTE DE LA PHOTO                       | 4  |
| <b><i>C</i></b> – SUPPRESSION DES YEUX ROUGES                         | 4  |
| <b>D</b> – OUTIL DE RETOUCHE                                          | 5  |
| <b><i>E</i></b> – APPLICATION D'EFFETS                                | 6  |
| <b>F</b> – AJUSTER                                                    | 6  |
| <b>G</b> – MODIFICATION DU NOM<br>ET DE LA DESCRIPTION D'UN EVENEMENT | 7  |
| H – MODIFICATION DE LA PHOTO CLÉ D'UN EVENEMENT                       | 7  |
| I – DIVISION AUTOMATIQUE D'UN EVENEMENT                               | 7  |
| <b>K</b> – FUSION D'EVENEMENTS                                        | 8  |
| L – AFFICHAGE DES INFORMATIONS ET DES MOTS CLÉS                       | 9  |
| M – FONCTION VISAGES                                                  | 10 |
| <b>N</b> – CREER UN ALBUM INTELLIGENT                                 | 10 |
| <b><i>O</i></b> – ATTRIBUTION D'UN LIEU AUX PHOTOS                    | 11 |
| <b>P</b> – VISUALISER LES PHOTOS LOCALISEES                           | 11 |
| <b><i>Q</i></b> – CREER UN ALBUM INTELLIGENT                          | 12 |
| <b>R</b> – RECHERCHER DES PHOTOS DANS LA PHOTOTHEQUE                  | 12 |
| S – POINTS IMPORTANTS                                                 | 13 |

# <u>і Р Н О ТО</u>

# IMPORTANT

Avant de travailler sur une photo, il faut toujours la Dupliquer. Pour ce faire allez dans le menu choisir PHOTO puis DUPLIQUER.

A la connexion de l'appareil, Iphoto s'ouvre automatiquement . La date de l'événement apparaît ainsi que le nom de l'événement et la description. Cliquez sur la barre et mentionner le nom et la description de votre choix.

En appuyant en bas et à gauche de la fenêtre, à côté du + il y a un i en bleu.

En cliquant dessus, les informations sur l'événement que l'on vient d'importer apparaissent. Une fois les descriptions ok, cliquez sur tout importer. Ensuite une fenêtre apparaît avec le choix de supprimer ou conserver les photos de l'appareil photos.

#### A - MODIFICATION D'UNE PHOTO

Cliquer sur édition puis rogner.

Avec le curseur, se positionner sur un angle de cadre, une croix apparaît.

*Tirer cette croix vers l'intérieur de la photo afin de recadrer la photo à sa convenance.* 

Faire la même chose avec les 4 angles.

Confirmer par appliquer.

Si mauvaise manipulation, cliquez sur ANNULER.

# **B - POUR AMELIORER LA CLARTE DE LA PHOTO**

-----

Cliquez simplement sur AMELIORER.

# **C - SUPPRESSION DES YEUX ROUGES**

#### Première méthode :

*Cliquez sur la fonction YEUX ROUGES Une barre apparaît, cliquez sur AUTO et comme par magie, regardez la photo et les yeux ne sont plus rouges.* 

# Deuxième méthode :

Faites glisser le curseur de Zoom (taille) afin d'afficher les yeux rouges en gros plan.

Une petite fenêtre apparaît.

Sélectionnez le visage en bougeant la flèche, puis ajustez la taille du viseur et enfin, se positionner sur l'œil (si besoin, modifier la taille).

*Si ok, cliquez une fois sur le premier œil et répétez l'opération pour le second.* 

Lorsque le résultat est impeccable, cliquez sur la CROIX pour valider.

#### **D - OUTIL DE RETOUCHE**

*Vous utilisez l'outil de retouche pour corriger un défaut d'aspect sur la photo* 

- cliquez sur l'outil **RETOUCHER**.
- faites glisser le curseur de zoom afin d'afficher les défauts en gros plan.
- modifiez le diamètre du pinceau ou faites glisser la souris en maintenant son bouton enfoncé.
- adieu les défauts.
- cliquez sur la croix de la barre de fonction une fois les défauts supprimés.

## **E – APPLICATION D'EFFETS**

- cliquez sur l'outil EFFETS pour appliquer des filtres sur les couleurs ou sur les bords d'une photo.
- il suffit de cliquer sur l'un des 9 choix qui sont proposés dans la fenêtre.

Plusieurs clics peuvent être faits pour les appliquer ou les renforcer.

Tant que ce n'est pas validé, vous pouvez toujours revenir à l'ORIGINAL.

#### **F - AJUSTER**

C'est une correction avancée.

- il faut cocher la case : éviter la saturation des tons clairs (c'est pour protéger la couleur de la peau lorsque que l'on ajuste la saturation).
- Pour exposition, contraste et saturation : faites glisser les curseurs sur les différents paramètres.
- Idem pour définition, tons clairs, tons foncés, netteté et antibruit.
- Le bouton « réinit » permet de supprimer toutes les corrections réalisées.
- Copiez-collez.
- « copier » pour mémoriser les corrections réalisées sur une photo.
- « coller » pour les appliquer à une autre photo.
- ne pas oublier de valider les choix de la photo par OK.

#### *G* - MODIFICATION DU NOM ET DE LA DESCRIPTION D'UN EVENEMENT

-----

*Cliquez sur l'événement, et pour le renommer, cliquez sur son nom affiché sous la photo-clé puis tapez entrée.* 

#### H - MODIFICATION DE LA PHOTO-CLÉ D'UN EVENEMENT

Choisissez la photo, puis :

- dans la barre de menu de Iphoto, allez sur événement.
- sélectionnez la photo de son choix puis validez par entrée.
- à tout moment vous pouvez changer la photo-clé par une autre.

*I* - DIVISION AUTOMATIQUE D'UN EVENEMENT

Si nous disposons d'un événement rassemblant des photos de plusieurs dates différentes et que nous souhaitons obtenir un nouvel événement pour chaque jour de prise de vue, il faut aller dans la barre des menus, choisir « événement » puis diviser automatiquement, l'événement se divisera automatiquement (un par jour).

#### J - DIVISION MANUELLE D'UN EVENEMENT

*Affichez l'événement à diviser puis sélectionnez dans le menu « PRESENTATION » les options : dates.* 

#### **K - FUSION D'EVENEMENTS**

La fusion d'événements permet de rassembler dans un même événement les photos de plusieurs événements, avec une date de début correspondant à la photo la plus ancienne et une date de fin correspondant à la plus récente.

- 1) pour glisser-déposer un événement dans un autre événement, approchez-le en maintenant la souris sur l'événement et déposer-le sur l'événement à fusionner, puis lâchez. Après confirmation de la demande de fusion, les événements sont rassemblés en un seul événement.
- 2) Déplacement de photos entre 2 événements :
- sélectionnez l'événement contenant les photos à déplacer, puis cliquez sur « ouvrir » sur une fenêtre distincte.
- choisir les photos à déplacer avec les touches : Maj et Commande.
- glissez-déposez la sélection dans l'événement souhaité.
- Il y a aussi une autre méthode : c'est de placer un drapeau sur la photo.
- Pour les déplacer, allez sur « événement » et ajoutez les photos signalées d'un drapeau à l'événement sélectionné.
- On peut aussi créer un événement à partir des photos marquées d'un drapeau.
- A l'inverse on peut supprimer le drapeau.

# *L* - AFFICHAGE DES INFORMATIONS ET DES MOTS CLÉS

L'affichage des informations et des mots clés sous les photos dans la zone d'affichage, dépend des options de présentation activés dans le menu « présentation » (titres, classement, mots-clés).

1) Gestion de la liste des mots-clés

*Les mots clés sont comparables à des étiquettes telles que : famille, vacances, etc... que vous attribuez aux photos afin de les classer par thème.* 

- a) pour personnaliser les mots-clés :
  - cliquez sur la photo.
  - dans la barre de menu de Iphoto, cliquez sur Fenêtre puis affichez les mots-clés.
- b) entrez un nouveau mot-clé :
  - cliquez sur la photo.
  - appuyez sur + pour ajouter et pour supprimer
  - entrez le mot-clé et validez par OK.
  - Une touche du clavier est automatiquement associée au mot-clé pour vous permettre de l'attribuer plus rapidement aux photos.
- c) attribution des mots-clés aux photos :
  - cliquez sur la photo
  - dans la barre de menu Iphoto, cliquez Fenêtre puis Affichez les mots-clés.
  - cliquez sur le mot ou nom souhaité et appuyez sur retour chariot.
  - pour effacer le mot, cliquez sur effacement.

# *M* **- LA FONCTION VISAGES**

La fonction visages permet d'associer aux photos les noms des personnes qu'elles représentent.

*Vous pouvez ensuite visualiser très rapidement les photos de vos enfants, amis, voyage, etc...* 

- double cliquez sur la photo.
- cliquez sur nommer.
- saisissez le nom.
- cliquez sur terminer.

# *N* – CREER UN ALBUM INTELLIGENT

*Pour créer un album intelligent rassemblant toutes les photos d'une Personne :* 

- sélectionnez sa collection sur le tableau en liège.
- puis cliquez sur le bouton « *fichier* » nouvel album intelligent.
- faire glisser la sélection de visages qui se trouve sur le tableau en liège sur le nom de l'album intelligent que l'on vient de créer.
- surprise, toutes les photos de la personne que iphoto trouve, sont ici.

# **O – ATTRIBUTION D'UN LIEU AUX PHOTOS**

\_\_\_\_\_

- cliquez sur une photo.
- cliquez sur le « i » qui se trouve en bas à droite de la photo.
- il apparaît une fenêtre : vous pouvez modifier le numéro de la photo par un nom. Marquez le lieu et cliquez sur rechercher puis validez soit sur : terrain, satellite, hybride.
- validez par OK.
- le lieu attribué aux photos est automatiquement ajouté à votre liste de lieux.

#### Attention Important :

Dans préférences de iphoto, pour le choix <mark>Avancé</mark>, il faut régler sur JAMAIS (chercher les lieux).

#### **P** – VISUALISER LES PHOTOS LOCALISEES

- cliquez sur lieux.
- le rond bleu au-dessus de *présent* affiche la carte du monde avec des épingles rouges là où ont été prises les photos.
- les 4 petits triangles affichent le navigateur des lieux.
- *ajuster* = centrage de la carte de sorte que toutes les régions du monde où les photos ont été prises sont visibles.
- afficher photos = aller sur l'épingle et cliquez sur < , les photos apparaissent.

# Q – CREER UN ALBUM INTELLIGENT

*Pour créer un album intelligent rassemblant les photos prises dans un lieu précis :* 

- sélectionnez son épingle sur la carte.
- puis cliquez sur le bouton album intelligent dans la barre d'outils.
- lorsque l'on regarde Albums sur la gauche de la fenêtre, en-dessous de corbeille, vous verrez qu'un album c'est créé.
- Cliquez dessus et vous verrez vos photos du lieu.

# *R* **– RECHERCHER DES PHOTOS DANS LA PHOTOTHEQUE**

*Vous pouvez rechercher des photos en vous basant sur leur titre, leur description, leurs mots-clés, leur lieu et leur date et prise de vue, leur classement et les personnes qu'elles représentent.* 

Les photos trouvées sont présentées dans la zone d'affichage.

- cliquez sur le spotlight en bas de la fenêtre de iphoto sous le nom nommer.
- cliquez sur les triangles et la fenêtre suivante apparaît : tout, date, mot-clé, classement.
- faites votre choix et validez.

*Si la recherche est basée sur la date, cliquez date.* 

La petite flèche à gauche en haut indique le jour du mois.

*Celle de droite indique le mois.* 

Si c'est en surbrillance c'est que des photos ont été prises.

# **POINTS IMPORTANTS**

• Une fois la corbeille d'iphoto vidée, les photos qu'elle contenait sont DEFINITIVEMENT PERDUES à moins de les restaurer à partir d'une sauvegarde.

• La photothèque de iphoto est enregistrée dans le dossier Images situé dans le Finder et cliquez sur la Maison.

• *Ne Jamais Modifier directement le contenu du dossier iphoto Library faute de quoi vous corrompez la photothèque.* 

• Pour sauvegarder manuellement votre photothèque, vous pouvez copier le dossier iphoto Library sur un disque dur externe.

• Graver vos photos sur cd ou dvd

• Si vous pensez que votre photothèque est corrompue, empêchant iphoto de fonctionner normalement, vous pouvez tenter sa reconstruction.

• Maintenez les touches «option et cmd » enfoncées, puis lancez iphoto. Un panneau s'affiche, cochez tous les cases de reconstruction

• Si la reconstruction ne résout pas vos problèmes, vous devez considérer le remplacement du dossier iphoto par une copie de sauvegarde de ce dossier.

• Si c'est à partir d'une sauvegarde, activez time machine non pas depuis iphoto mais depuis Finder.